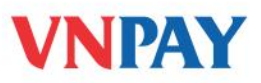

# HƯỚNG DẪN SỬ DỤNG DỊCH VỤ VNTOPUP BIDV

**VnTopup** là dịch vụ nạp tiền vào tài khoản điện thoại di động trả trước và trả sau qua tin nhắn SMS từ điện thoại di động hoặc qua Internet Banking, Mobile Banking, ATM, số tiền được trừ trực tiếp trong tài khoản cá nhân của khách hàng tại BIDV.

#### Dịch vụ được áp dụng với:

- Nạp tiền cho thuê bao trả trước tất cả các mạng viễn thông (MobiFone, Viettel, VinaPhone, GMobile, Vietnamobile) và thuê bao trả sau mạng MobiFone, Viettel.
- Miễn phí tin nhắn tới tổng đài 8049 đối với các thuê bao mạng VinaPhone, Vietnamobile,
   Gmobile, và tính phí 500 VND/tin nhắn đối với các mạng di động khác.

## A. NẠP TIỀN BẰNG SMS.

#### 1. Đăng ký

- Quý khách đến Phòng giao dịch và tiến hành đăng ký sử dụng dịch vụ VnTopup
- Sau khi đăng ký thành công, tổng đài 8049 sẽ gửi về điện thoại của Quý khách một tin nhắn với nội dung:

\*BIDV: Quy khach da dky dich vu VnTopup - nap tien dien thoai va mua ma the thanh cong. Vui long soan: OK gui 8049 de kich hoat dich vu. Ho tro: 1900555577

- Để kích hoạt dịch vụ Quý khách soạn tin nhắn theo cú pháp:
- Kích hoạt không dùng mật khẩu:
   OK gửi tới 8049
- Kích hoạt có mật khẩu: VD: mật khẩu là: 12345
   OK 12345 gửi tới 8049
- Sau khi gửi tin nhắn kích hoạt dịch vụ VnTopup thành công, Quý khách nhận được tin nhắn từ tổng đài số 8049 với nội dung:

\* Kich hoat VnTopup thanh cong. De Nap tien soan: "NAP MenhGia SoDT" gui 8049. Menh gia: VN10,VN20,VN30,VN50,VN100,VN200,VN300,VN500. HT: 1900555577

(\*) Lưu ý: Mật khẩu dịch vụ VnTopup do Quý khách tự đặt, có thể là chữ hoặc số, có phân biệt giữa chữ hoa, chữ thường, không giới hạn số lượng ký tự.

## 2. Hướng dẫn nạp tiền

2.1. Nạp tiền cho chính thuê bao

Để nạp tiền cho chính số thuê bao của mình, Quý khách soạn tin nhắn theo cú pháp:

### NAP MệnhGiá [MậtKhẩu] gửi tới 8049

Trong đó:

- NAP: Là từ khoá của dịch vụ
- **MệnhGiá**: Số tiền nạp do Mạng Viễn thông quy định (bảng phía dưới)
- MậtKhẩu: Tùy chọn, do Quý khách tự đặt khi kích hoạt dịch vụ

Các loại mệnh giá được qui định như sau:

| Mệnh giá | Số tiền tương ứng | Mệnh giá | Số tiền tương ứng |
|----------|-------------------|----------|-------------------|
| VN10     | 10,000 đồng       | VN100    | 100,000 đồng      |
| VN20     | 20,000 đồng       | VN200    | 200,000 đồng      |
| VN30     | 30,000 đồng       | VN300    | 300,000 đồng      |
| VN50     | 50,000 đồng       | VN500    | 500,000 đồng      |

VD: Quý khách nạp 100.000đ vào tài khoản điện thoại.

Nạp tiền không dùng mật khẩu khi Quý khách kích hoạt không đặt mật khật khẩu.

NAP VN100 gửi tới 8049

Hoặc NAP 100000 gửi tới 8049

Nạp tiền có dùng mật khẩu: VD: mật khẩu là: 12345.

NAP VN100 12345 gửi tới 8049

Hoặc NAP 100000 12345 gửi tới 8049

Sau khi gửi tin nhắn nạp tiền thành công, tổng đài 8049 sẽ gửi về điện thoại của Quý khách thông báo:

\* Ban da nap tien thanh cong cho thue bao xxxxxxxx, Ma GD: ..... DT ho tro 1900555577

### 2.2. Nạp tiền cho thuê bao khác

Để nạp tiền cho thuê bao khác, Quý khách soạn tin nhắn theo cú pháp:

NAP MệnhGiá SốĐiệnThoại [MậtKhẩu] gửi tới 8049

Trong đó:

- NAP: Là từ khoá của dịch vụ
- MệnhGiá: Số tiền nạp do Mạng Viễn thông quy định (bảng phía trên)

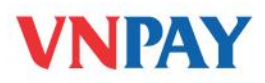

- SốĐiệnThoại: Là số điện thoại được nạp
- MậtKhẩu: Tùy chọn, do Quý khách tự đặt khi kích hoạt dịch vụ
- VD: Quý khách nạp 100.000đ cho thuê bao khác là 0912345678.
  - Nạp tiền không dùng mật khẩu khi Quý khách không đặt mật khật khẩu.

NAP VN100 0912345678 gửi tới 8049

Hoặc BAN VN100 0912345678 gửi tới 8049

Nạp tiền có dùng mật khẩu: VD: mật khẩu là: 12345.

NAP VN100 0912345678 12345 gửi tới 8049

Hoặc BAN VN100 0912345678 12345 gửi tới 8049

Sau khi gửi tin nhắn nạp tiền cho thuê bao khác thành công, tổng đài 8049 sẽ gửi về điện thoại của Quý khách thông báo:

\* Ban da nap tien thanh cong cho thue bao 0912345678, Ma GD: ...... DT ho tro 1900555577

#### 2.3. Mua mã thẻ trả trước

Để mua mã thẻ trả trước, Quý khách soạn tin nhắn theo cú pháp sau:

NAP MãSảnPhẩm [SốĐiệnThoại] [MậtKhẩu] gửi tới 8049

Trong đó:

- NAP: Là từ khoá của dịch vụ
- MãSảnPhẩm: Quy định về loại mã thẻ muốn mua (xem trong bảng dưới)
- SốĐiệnThoại: Là số điện thoại được nhận mã thẻ, nếu mua cho chính mình thì không cần nhập số điện thoại
- **MậtKhẩu**: Tùy chọn, do Quý khách tự đặt khi kích hoạt dịch vụ VnTopup.

Bảng mã sản phẩm được quy định như sau:

| TT | Loại thẻ           | Mã sản phẩm            | Mệnh giá tương ứng<br>(nghìn đồng) |
|----|--------------------|------------------------|------------------------------------|
| 1  | MobiFone           | MB10, MB20, MB30, MB50 | 10, 20, 30, 50                     |
| 2  | Vinaphone          | VP10, VP20, VP30, VP50 | 10, 20, 30, 50                     |
| 3  | Viettel            | VT10, VT20, VT30, VT50 | 10, 20, 30, 50                     |
| 4  | Vcoin              | VC20, VC50, VC100      | 20, 50, 100                        |
| 5  | Vinagame/ Zingcard | VG20, VG60, VG120      | 20, 60, 120                        |

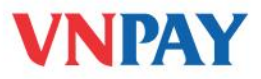

| 6 | Gatecard | GC20, GC50, GC90, GC200  | 20, 50, 90, 200  |
|---|----------|--------------------------|------------------|
| 7 | OnCash   | OC20, OC60, OC100, OC200 | 20, 60, 100, 200 |

## HƯỚNG DẫN VỀ MẬT KHẨU

Dể đặt mật khẩu, Quý khách soạn tin nhắn theo cú pháp:

MK NOP MậtKhẩuMới gửi tới 8049

• Để thay đổi mật khẩu Quý khách soạn tin nhắn theo cú pháp:

MK MậtKhẩuCũ MậtKhẩuMới gửi tới 8049

Để huỷ mật khẩu, Quý khách soạn tin nhắn theo cú pháp:

MK MậtKhẩuCũ NOP gửi tới 8049

Nếu Quý khách quên mật khẩu., vui lòng liên hệ **1900 55 55 77** để được hỗ trợ.

# HUỶ DỊCH VỤ

- Đến Phòng giao dịch yêu cầu huỷ sử dụng dịch vụ VnTopup.
- Để tránh rủi ro trong các trường hợp mất điện thoại, mất sim, bị công ty viễn thông thu hồi sim, Quý khách có thể gọi điện đến TT CSKH của VNPAY theo số 1900 55 55 77 để yêu cầu tạm chặn dịch vụ VnTopup. Sau đó Quý khách phải ra quầy giao dịch của ngân hàng để làm thủ tục huỷ dịch vụ.
- Hỗ trợ khách hàng:

Ngân hàng Đầu tư và Phát triển Việt Nam: 1900 92 47/ 04 22200588

VNPAY: **1900 55 55 77** 

Hoặc số điện thoại chăm sóc khách hàng của các Công ty Viễn thông.

## B. .NAP TIÈN QUA ATM

### 1. Đăng ký

Quý khách không cần đăng ký trước mà có thể nạp tiền bằng cách nhập trực tiếp số điện thoại cần nạp tiền trên máy ATM.

**Bước 1:** Quý khách đến máy ATM BIDV, dùng thẻ và số PIN đăng nhập sử dụng, khách hàng chọn <**DV giá trị gia tăng>:** 

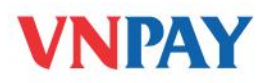

| BIDV<br>BIDV<br>NGÂN HÀNG ĐẦU TƯ VÀ PH<br>Bank for Investment and Deve<br>Xin quý khách lựa chọn giao | ÁT TRIỂN VIỆT NAM<br>Lopment of Vietnam<br>o dịch |
|----------------------------------------------------------------------------------------------------|---------------------------------------------------|
| Rút tiền                                                                                              | Đỗi PIN                                           |
| Chuyển khoản                                                                                          | Vấn tin số dư                                     |
| DV giá trị gia tăng                                                                                   | In sao kê rút gọn                                 |
| Yêu cầu in sao kê                                                                                     | DV khác                                           |

**Bước 2:** Trên menu màn hình chính, Quý khách chọn <**Nạp tiền trả trước>**, màn hình tiếp theo như sau:

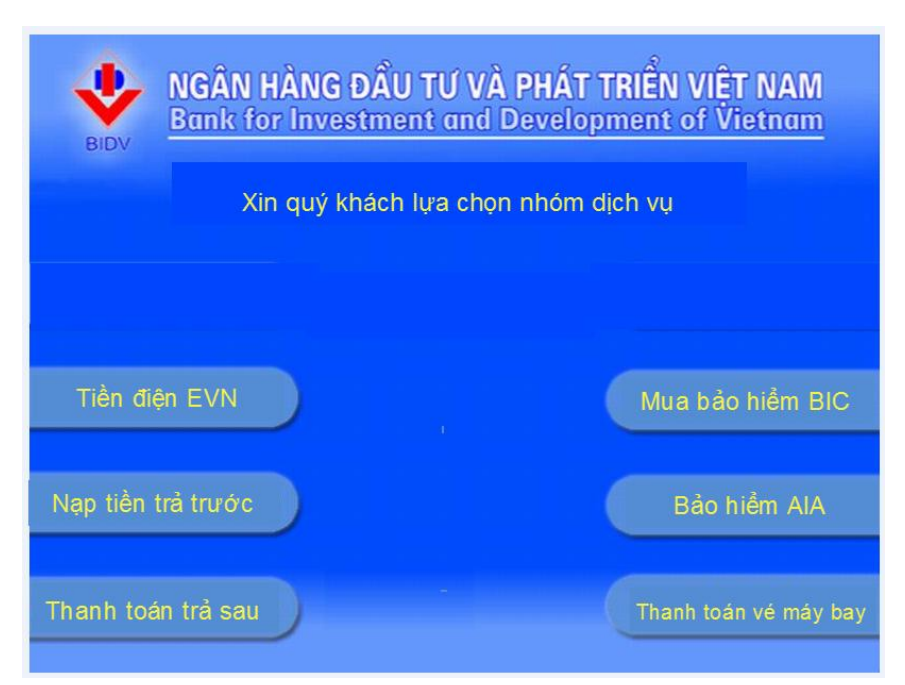

Bước 3: Quý khách chọn tiếp <Nạp tiền điện thoại>

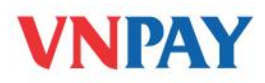

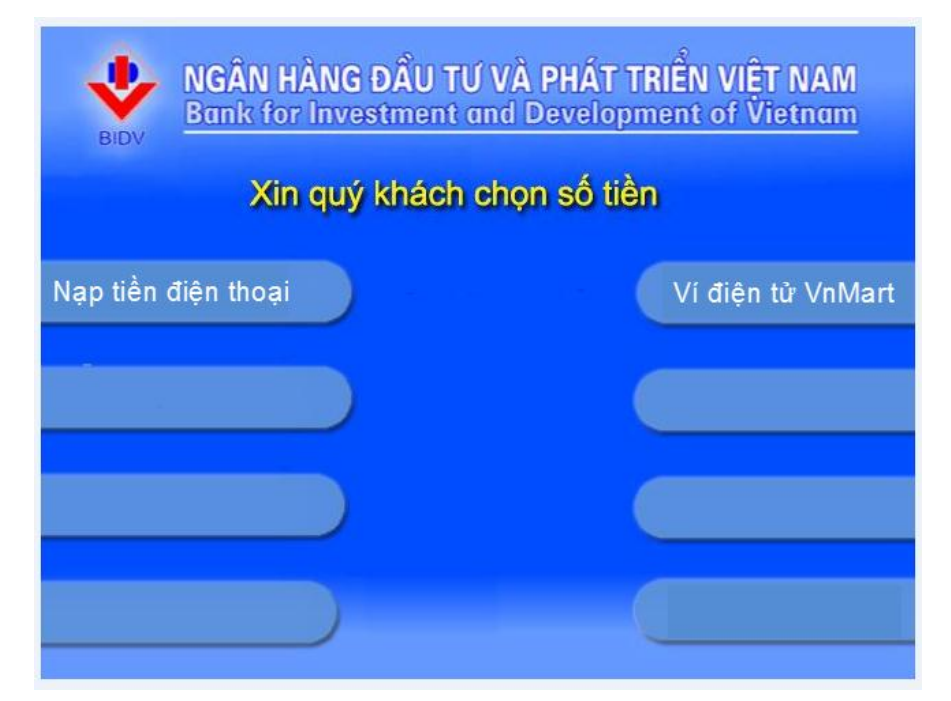

Bước 4:Quý khách nhập số điện thoại

| BIDV   | NGÂN HÀNG ĐẦU TƯ VÀ<br>Bank for Investment and | PHÁT TRIỂN VIỆT NAM<br>Development of Vietnam |
|--------|------------------------------------------------|-----------------------------------------------|
|        | Xin nhập mã khách hàng/mâ                      | i đặt chỗ/ số điện thoại                      |
|        |                                                |                                               |
|        |                                                |                                               |
|        |                                                |                                               |
| Huy Bo |                                                | Cháp Nhận                                     |

Bước 5 : Quý khách nhập số tiền cần nạp :

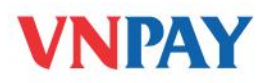

| BIDV NGÂI | N HÀNG ĐẦU TƯ VÀ PHÁT TR<br>for Investment and Developm<br>Xin quý khách chọn số tiền | IÊN VIÊT NAM<br>ent of Vietnam |
|-----------|---------------------------------------------------------------------------------------|--------------------------------|
| 10.000    |                                                                                       | 30.000                         |
| 50.000    |                                                                                       | 100.000                        |
| 200.000   |                                                                                       | 300.000                        |
| 500.000   |                                                                                       |                                |

Bước 6: Quý khách xác nhận bước thanh toán

<u>Trường hợp 1</u>: Nếu các thông tin được nhập chính xác, màn hình tiếp theo như sau, khách hàng chọn Có để xác nhận thông tin giao dịch

| BIDV NGÂN HÀNG ĐẦU TƯ VÀ PHÁT TRI<br>Bank for Investment and Developme | ÊN VIÊT NAM<br>int of Vietnam |
|------------------------------------------------------------------------|-------------------------------|
| Xin quý khách xác nhận                                                 |                               |
| Tên chủ thẻ :                                                          |                               |
| Mã KH/Mã đặt chỗ/SDT:                                                  |                               |
| Số điện thoại nạp :                                                    |                               |
| Mệnh giá nạp :                                                         |                               |
| Số tiền phải trả :                                                     |                               |
| VAT:                                                                   |                               |
|                                                                        | Có                            |
|                                                                        |                               |
|                                                                        | Không                         |

<u>Trường hợp 2</u>: Nếu Quý khách nhập sai số điện thoại, ATM sẽ báo trên màn hình như sau, khi đó màn hình quay về bước 3 để Quý khách nhập lại số điện thoại

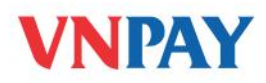

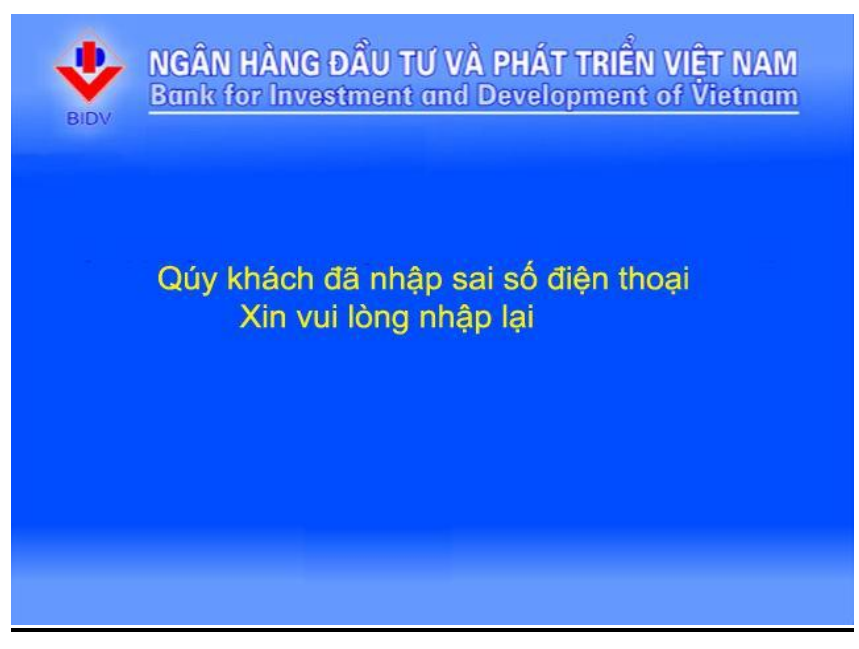

Bước 7 : Quý khách nhận thông báo giao dịch thành công như sau, chọn có/không in hóa đơn

| NGÂN HÀNG ĐẦU TƯ VÀ PHÁT TRIỂN<br>Bank for Investment and Development         | N VIÊT NAM<br>of Vietnam |
|-------------------------------------------------------------------------------|--------------------------|
| Cảm ơn quý khách<br>Quý khách đã nạp tiền vào tài khoản<br>di động thành công |                          |
| Số điện thoại hỗ trợ<br>04.22200588 - 1900 555577                             |                          |
| Qúy khách có muốn in hóa đơn không ?                                          | Có                       |
|                                                                               | Không                    |

Bước 8 : Quý khách nhận hóa đơn giao dịch (nếu có)

| DICH VU NAP TIEN VNTOPUP            |           |                   |  |
|-------------------------------------|-----------|-------------------|--|
|                                     |           |                   |  |
| NGAY                                | GIO       | MAY ATM           |  |
| 02-10-2008                          | 10:49:40  | 215012            |  |
| SO THE:                             | 688990000 | 0703205           |  |
| SO TK:                              | 119100000 | 000217            |  |
| TEN CHU THE                         | Ξ:        | TU THI HONG NHUNG |  |
| SO DIEN THOAI NAP TIEN: 0912 000403 |           |                   |  |
| MENH GIA NAP TIEN: 500,000 VND      |           |                   |  |
| SO TIEN PHA                         | I TRA:    | 450,000 VND       |  |
| PHI: 0VND                           |           | VAT: 0 VND        |  |

## C. NẠP TIỀN QUA INTERNET

**Bước 1**: Quý khách truy cập vào trang Web của BIDV tại địa chỉ tên miền: http://www.bidv.com.vn. Sau đó "Đăng nhập" ở phần đăng nhập dành cho khách hàng cá nhân của BIDV Online.

Bước 2: Quý khách vào menu Thanh toán hóa đơn/Nạp tiền điện tử và lựa chọn:

+ Số tài khoản để thanh toán

+ Nhà cung cấp dịch vụ: Nạp tiền trả trước

+ Loại dịch vụ: Nạp tiền điện thoại

+ Nhập mã số khách hàng: là số điện thoại cần nạp

+ Số tiền nạp: theo mệnh giá quy định của nhà cung cấp 10.000đ, 20.000đ, 30.000đ, 50.000đ, 100.000đ, 200.000đ, 300.000đ, 500.000đ

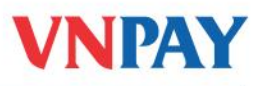

| NGO THI NGUYET DĂNG XUẤT<br>Chọn 💌                              | Tậng                                                 | ngay 50.000 VN<br>khi đăng kỳ gối | D vào tài khoản<br>tài chính | BIDV                              |
|-----------------------------------------------------------------|------------------------------------------------------|-----------------------------------|------------------------------|-----------------------------------|
| Trang chủ Biểu mẫu Liên hệ 🧧                                    | (158) 🚔                                              | Khách hàn                         | 9                            | Tue 24th Jul 2012, 14:38 (GMT +07 |
| Tải khoản<br>Tài khoản Tiền gửi có kỳ hạn<br>Tài khoản tiền vay | Nạp tiền điện tử<br>*Thể hiện các trường thông tin t | sắt buộc                          |                              |                                   |
| Chuyển tiền                                                     |                                                      |                                   |                              |                                   |
|                                                                 | Tài khoán thanh toán                                 |                                   |                              |                                   |
| Cài đặt Người thụ hưởng                                         | 💿 Số tài khoản "                                     | 12210000395856-Väng lai           | 💌 (hoặc)                     |                                   |
| Thanh toán hóa đơn                                              | 🔵 Số thẻ tín dụng "                                  | Chon                              | $\sim$                       |                                   |
| Nạp tiền điện từ                                                | Số dư khả dụng                                       | VND 4.186.417,00                  |                              |                                   |
| Câi đặt                                                         |                                                      |                                   |                              |                                   |
| Hộp thư                                                         | Chi tiết thanh toán                                  |                                   |                              |                                   |
| Dịch vụ khác                                                    | Nhà cung cấp dịch vụ *                               | Nap tien tra truoo                | ×                            |                                   |
| Nhật ký giao dịch                                               | Loai dich vu*                                        | Nap tien dien thoai               | ~                            |                                   |
|                                                                 | Mã số khách hàng"                                    | 0976167426                        |                              |                                   |
|                                                                 | Số tiền thanh toán                                   |                                   |                              |                                   |
|                                                                 | Số tiền nạp "                                        | 10.000,00                         | VND                          |                                   |
|                                                                 |                                                      | Thực hiếi                         |                              |                                   |
|                                                                 |                                                      |                                   |                              |                                   |

Bước 3: Sau khi đã nhập đầy đủ các thông tin như trên, Quý khách kích chọn vào nút

"Thực hiện" để chuyển sang màn hình xác nhận giao dịch thanh toán hóa đơn.

| bweb.bidv.com.vn:8081/EntlWeb/IbsJsps/retailMai                        | nFrame.jsp                               |                                                                                                    | <u> </u>                                    |
|------------------------------------------------------------------------|------------------------------------------|----------------------------------------------------------------------------------------------------|---------------------------------------------|
| NGO THI NGUYET <mark>ĐĂNG XUÁT</mark>                                  | <b>?</b> 1                               | Dang ky NGAY<br>Nhàn quả Lớn                                                                                                    | BIDV                                        |
|                                                                        |                                          |                                                                                                    |                                             |
| nere station and the state of the state                                |                                          | 2. Statistical statistical statistical |                                             |
| Irang chu Bieu mau Lien he 🔤 (10                                       | ej 🖻 🤺 Khach han                         | g dược hương lài suất vậy tôi đã chi 12                                                                                                    | Tue 24th Jul 2012, 1438 (6MT +07300)        |
|                                                                        |                                          |                                                                                                    |                                             |
| Tài khoản                                                              | Nạp tiến điện tử                         |                                                                                                    |                                             |
| Tài khoản Tiền gữi có kỳ han                                           |                                          |                                                                                                    |                                             |
| Tài khoản tiền vay                                                     | Tài khoản thanh toán                     |                                                                                                    |                                             |
| Chuyển tiên                                                            | Số tài khoản                             | 12210000395856-Väng lai                                                                                                    |                                             |
| - Tranh toán hán đan                                                   | Số dự khả dung                           | 4.186.417.00 VND                                                                                                    |                                             |
| <ul> <li>manification dom</li> <li>b chi attanzation busine</li> </ul> |                                          |                                                                                                    |                                             |
| <ul> <li>Cal dat Người thụ hưởng</li> </ul>                            |                                          |                                                                                                    |                                             |
| Thanh toán hóa đơn                                                     | Xác phập các thông tip                   |                                                                                                    |                                             |
| Nạp tiền điện tử                                                       | was might cac thong the                  |                                                                                                    |                                             |
| Cải đất                                                                | Nhà cũng cấp địch vụ                     | Nap tien tra truoc                                                                                                    |                                             |
| Hộp thư                                                                | Loại dịch vụ                             | Nap tien dien thoai                                                                                                    |                                             |
| Djoh vu kháo                                                           | Mã số khách hàng                         | 0975157426                                                                                                    |                                             |
| Nhật ký giao dịch                                                      |                                          |                                                                                                    |                                             |
|                                                                        | Chi tiết hóa đơn                         |                                                                                                    |                                             |
|                                                                        | Số tiền nạp                              | 10.000,00 VND                                                                                                    |                                             |
|                                                                        | Số tiền thanh toán                       | 10.000,00 VND                                                                                                    |                                             |
|                                                                        | Phi                                      | 0,00 VND                                                                                                    | 10000                                       |
|                                                                        | Thuế GTGT                                | 0,00 VND                                                                                                    |                                             |
|                                                                        | Tổng số tiền thanh toán                  | 10.000.00 VND                                                                                                    |                                             |
|                                                                        |                                          |                                                                                                    | 2003/00                                     |
|                                                                        | * Tôi đồng ý với <u>điều khoản và đi</u> | iu kiên sử dụng dịch vụ                                                                                                    | 201111                                      |
|                                                                        | này                                      |                                                                                                    | 27/10/11                                    |
|                                                                        |                                          | Xác nhận thanh toán Sửa                                                                                                    | 97////                                      |
|                                                                        |                                          |                                                                                                    | (7.7.1.17                                   |
|                                                                        |                                          |                                                                                                    | S207763                                     |
|                                                                        |                                          |                                                                                                    | V7/17                                       |
|                                                                        |                                          |                                                                                                    | /7///                                       |
|                                                                        |                                          |                                                                                                    |                                             |
|                                                                        |                                          |                                                                                                    | /////                                       |
|                                                                        |                                          |                                                                                                    | T + T + F                                   |
|                                                                        |                                          |                                                                                                    | 1111                                        |
|                                                                        |                                          |                                                                                                    | 1.1.1.1.1                                   |
|                                                                        |                                          |                                                                                                    | 6.014                                       |
|                                                                        |                                          |                                                                                                    | ////                                        |
|                                                                        |                                          |                                                                                                    |                                             |
|                                                                        |                                          |                                                                                                    | / / / /                                     |
|                                                                        |                                          |                                                                                                    |                                             |
| Bån quyën Inuão BIDV 2010                                              |                                          |                                                                                                    | diêu khoản và diêu kiến sử dung điện vụ này |
|                                                                        |                                          |                                                                                                    |                                             |
|                                                                        |                                          |                                                                                                    |                                             |
|                                                                        |                                          |                                                                                                    | 1 1 1                                       |

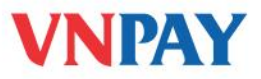

**Bước 4**: Sau khi Quý khách đã xác nhận thanh toán, Quý khách tự động được chuyển đến màn hình nhập OTP từ Hardware Token hoặc SMS Token để xác thực người dùng.

| IGO THI NGUYET ĐĂNG XUÂT               | -                                                   |                                                   | ng phát triểng                   |
|----------------------------------------|-----------------------------------------------------|---------------------------------------------------|----------------------------------|
| han                                    | Đă                                                  | Nhàn qua Chi                                      | BIDV                             |
|                                        |                                                     | Initial qual CON                                  |                                  |
| 2                                      |                                                     | Charges total a had in a 1/00 and an 09/2012 date | off black hang si nhân 2         |
|                                        |                                                     |                                                   |                                  |
| Trang chủ Biểu mẫu Liên hệ 🧮           | (158) 📇 📪 sác dự án phát triển nhà ở theo chu       | ong trình hỗ trợ tín dụng 4000 tỷ đ               | Tue 24th Jul 2012, 14:38 (GMT +0 |
|                                        |                                                     |                                                   |                                  |
|                                        |                                                     |                                                   |                                  |
| Tài khoản                              | Yếu tố xác thực thứ 2                               |                                                   |                                  |
| Tài khoản Tiền gữi có kỳ hạn           | Cung cấp mã xác thực của bạn để                     | thực hiện giao dịch                               |                                  |
| Tài khoản tiền vay                     |                                                     |                                                   |                                  |
| Chuyển tiến                            | Mã xác thực                                         | •••••                                             |                                  |
| <ul> <li>Thanh toán hóa đơn</li> </ul> |                                                     |                                                   |                                  |
| Cài đặt Người thụ hưởng                |                                                     |                                                   |                                  |
| Thanh toán hóa đơn                     |                                                     |                                                   |                                  |
| Nạp tiền điện từ                       | <ul> <li>Luu y maxao thuo oua ban se het</li> </ul> | hiệu lực sau 120 giay                             |                                  |
| Cái đặt                                | Xác nhậ                                             | n Hủy                                             |                                  |
| Hộp thư                                |                                                     |                                                   |                                  |
| Dịch vụ khác                           |                                                     |                                                   |                                  |
| Nhật ký giao dịch                      |                                                     |                                                   |                                  |
|                                        |                                                     |                                                   |                                  |
|                                        |                                                     |                                                   |                                  |

**Bước 5**: Sau khi Quý khách được xác thực, chương trình sẽ hiển thị trạng thái giao dịch (thànhcông/thất bại) cũng như số tham chiếu của giao dịch trên màn hình của Quý khách.

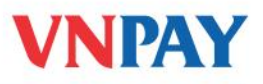

| Would you like to remember the passwor<br>bidv.com.vn? | d on ×               |                      |                                                                                                    | Công hành<br>(Chợ phải triển)                                     |                               |
|--------------------------------------------------------|----------------------|----------------------|----------------------------------------------------------------------------------------------------|-------------------------------------------------------------------|-------------------------------|
| Remember                                               | Password -           | Pang ky NGA          |                                                                                                    |                                                                   | BIDV                          |
| Trang chủ Biểu mẫu Liên hệ 💻 (12                       | 18) 📇 📪 4000 tỷ đồng | <u> </u>             | inne triefs this is that is an investigation of the set on the factor of the set of the set of the | 12 die ees binach Jaarg of nhan 19<br>Trang o de woodditier om pe | 24th Jul 2012, 14:39 (6MT +07 |
|                                                        |                      | 80                   |                                                                                                    |                                                                   |                               |
| Tài khoản<br>Tài khoản Tiếp đủi có kỳ bap              | mong bao xac hin     | an                   |                                                                                                    |                                                                   |                               |
| Tài khoản tiền vay                                     | Số tham chiếu        | Nhà cung cấp dịch vụ | Loai dich vu                                                                                                    | Ngày giao dịch                                                    | Trang thái                    |
| Chuyển tiến                                            | 000202975            | Nap tien tra truco   | Nap tien dien thoai                                                                                                    | 24-07-2012                                                        | Thành sông                    |
| <ul> <li>Thanh toán hóa đơn</li> </ul>                 |                      |                      | ,                                                                                                    |                                                                   |                               |
| Cài đặt Người thụ hưởng                                |                      |                      |                                                                                                    |                                                                   |                               |
| ▶ Thanh toán hóa đơn                                   |                      |                      |                                                                                                    |                                                                   |                               |
| ▶ Nap tiền điện tử                                     |                      |                      |                                                                                                    |                                                                   |                               |
| Cái đất                                                |                      |                      |                                                                                                    |                                                                   |                               |
| Hộp thự                                                |                      |                      |                                                                                                    |                                                                   |                               |
| Dịch vụ khác                                           |                      |                      |                                                                                                    |                                                                   |                               |
| Nhật ký giao dịch                                      |                      |                      |                                                                                                    |                                                                   |                               |
|                                                        |                      |                      |                                                                                                    |                                                                   |                               |
|                                                        |                      |                      |                                                                                                    |                                                                   |                               |

Đồng thời, một bức thư thông báo trạng thái cũng sẽ được gửi vào Hộp thư của Quý khách trong mục Hộp thư của tôi.

| nbweb. <b>bidv.com.vn</b> :8081/EntlWeb/IbsJsps/reta | silMainFrame, jsp                                                             |                                                                    |                                                                                                    |
|------------------------------------------------------|-------------------------------------------------------------------------------|--------------------------------------------------------------------|----------------------------------------------------------------------------------------------------|
|                                                      |                                                                               |                                                                    | 101                                                                                                    |
|                                                      |                                                                               | Doing hanh                                                         |                                                                                                    |
| NGO THI NGUYET ĐĂNG XUẤT                             |                                                                               | e ung intal ()                                                     | Phint I                                                                                                    |
|                                                      | Đăng k                                                                        | Y I I I I I I I I I I I I I I I I I I I                            |                                                                                                    |
| Chon                                                 |                                                                               |                                                                    |                                                                                                    |
|                                                      |                                                                               |                                                                    | test and the second second second second second second second second second second second second second second  |
|                                                      |                                                                               | Churge truth this khar to olive to potry 2012 do an loach he       | and the state of the                                                                                            |
|                                                      |                                                                               | Thomas the starting that the shanh BioV value on trang web www.ld  | declaration in the second second second second second second second second second second second second second s |
| Trang chủ Biểu mẫu Liên hê 🗖                         | (158) 📇 🧧 Khách hàng được hưởng lấi suất v                                    | av tối đa chỉ 12%/năm                                              | Tue 24th Jul 2012, 14:39 (©MT +07:00)                                                                           |
|                                                      | - /- / - /                                                                    |                                                                    |                                                                                                    |
|                                                      |                                                                               |                                                                    |                                                                                                    |
|                                                      | 1.1.1.1.1.1.1.1.1.1.1.1.1.1.1.1.1.1.1.                                        |                                                                    |                                                                                                    |
| Tài khoản                                            | Hộp thư đên                                                                   |                                                                    |                                                                                                    |
| Tài khoản Tiền gửi có kỳ hạn                         |                                                                               |                                                                    |                                                                                                    |
| Tài khoản tiền vay                                   | Thư đến                                                                       |                                                                    |                                                                                                    |
| Chuyên tiến                                          | Ngày                                                                          | 2407-2012                                                          |                                                                                                    |
| <ul> <li>Ihanh toán hóa đơn</li> </ul>               | Sötham chiếu Thư                                                              | 240712111110257                                                    |                                                                                                    |
| <ul> <li>Cai đạt Người thụ hưởng</li> </ul>          | Tiêu đě                                                                       | Giao dịch thành công                                               |                                                                                                    |
| ▶ Thanh toán hóa đơn                                 |                                                                               |                                                                    |                                                                                                    |
| ▶ Nạp tiên điện tử                                   | Nội dụng Thự                                                                  |                                                                    |                                                                                                    |
| Cai dat                                              | Kinh gửi Quý khách hàng,                                                      |                                                                    |                                                                                                    |
| Righ yay khilo                                       | Câm an quýkhách đã sử dụng dịch thanh trán                                    | nán đơn của chúng tậi. Chi tiết giao dịch của Quý khách như sau    |                                                                                                    |
| Nhật ký giao dịch                                    | can on duy khaon da so dung dion og thann toan t                              | toa don daa dhang tor. Cin het grad djor daa dady kradir into sad. |                                                                                                    |
| teriter by grade scient                              | Chi tiết giao dịch :<br>Ngày giao dịch : 24/07/2012                           |                                                                    |                                                                                                    |
|                                                      | Tên cũng cấp dịch vụ : Nap tiên tra truộc                                     |                                                                    |                                                                                                    |
|                                                      | Giao dịch Mã số : 000202975                                                   |                                                                    |                                                                                                    |
|                                                      | Phương thức thanh toàn : Chuyến khoản đến tải kh<br>Số tiền : (VND) 10.000.00 | oán - 124XXXXXX8406                                                |                                                                                                    |
|                                                      | T.E. Aven                                                                     |                                                                    |                                                                                                    |
|                                                      | Ngân hàng TMCP ĐT & PT Việt Nam                                               |                                                                    |                                                                                                    |
|                                                      | (Đậy là thự do bệ thống tự động tạo ra, do yậy kính                           | mong Quý khách không trả lời thự này)                              |                                                                                                    |
|                                                      |                                                                               |                                                                    |                                                                                                    |
|                                                      |                                                                               |                                                                    |                                                                                                    |
|                                                      | _                                                                             |                                                                    |                                                                                                    |
|                                                      |                                                                               | Xóa Quay lại                                                       |                                                                                                    |
|                                                      |                                                                               |                                                                    |                                                                                                    |
|                                                      |                                                                               |                                                                    |                                                                                                    |
|                                                      |                                                                               |                                                                    |                                                                                                    |
|                                                      |                                                                               |                                                                    |                                                                                                    |
|                                                      |                                                                               |                                                                    | 220////////                                                                                                    |
|                                                      |                                                                               |                                                                    |                                                                                                    |
|                                                      |                                                                               |                                                                    | 22.011141                                                                                                    |
|                                                      |                                                                               |                                                                    |                                                                                                    |
|                                                      |                                                                               |                                                                    |                                                                                                    |
|                                                      |                                                                               |                                                                    | (7747111                                                                                                    |
|                                                      |                                                                               |                                                                    |                                                                                                    |
| Bå= quyž= (nušc BIDV ZB10                            |                                                                               |                                                                    | đều thaản và đều tến sử dung đứn vụ này                                                                         |
| Bàn quyền laude BIEV 2010                            |                                                                               |                                                                    | તરીન થયાકેન પહે તરીન થયેલ કાં કાન્યુ તરમ પર નકેપ્                                                               |
| Bår avyðr 19-de 8554 2810                            |                                                                               |                                                                    | 18- 1941- 14 18- 18- 18- 18- 19- 19- 19- 19- 19- 19- 19- 19- 19- 19                                             |
| ມີສຳ ແນງຈີກ ເກັນຕໍ່ດ DIGV 2010                       |                                                                               |                                                                    | aðu tíndir við aðu tiðr að dung dati vu ndy                                                                     |
| Bår quyën muse BEAr 2010                             |                                                                               |                                                                    | aðu vesin vá gða viði slíðang dati vir sky                                                                      |
| Bår quyền Huốc BIDY 2010                             |                                                                               |                                                                    | 08, 1934 và 88, 18 sờn sử quy đời vụ này                                                                        |
| Bán anyilin Inde BIDY 2818                           |                                                                               |                                                                    | aðu tegir vi gðu tið slíðgung dat ve sky                                                                        |
| Bån quyền (huộc 8004 2818                            |                                                                               |                                                                    | aðu tvaðir vá dölu viðir sörðjung stæt vu nág                                                                   |
| Bit a ayên tinde DIDY 2010                           |                                                                               |                                                                    | 02 + 0 + 2 + 2 + 2 + 2 + 2 + 2 + 2 + 2 +                                                                        |
| Bir ayılır mələ 809 2810                             |                                                                               |                                                                    | dðu tíslin við döu við slöðung dæt vu nky                                                                       |
| Dit i avyite tinde DEV 2010                          |                                                                               |                                                                    | 38, u taşle við 88, u til a súrd, ug 30tt va aðar                                                               |
| Bår quyën Inde BISY 2010                             |                                                                               |                                                                    | aðu stada við aða skið skifagang dett va sky                                                                    |
| Bit avit inde BEY 2010                               |                                                                               |                                                                    | 08, utala và 08, uta sirang diti vy shy                                                                         |
| Bir qıyêr m.dc 8007 2010                             |                                                                               |                                                                    | dðu tesla vá aða við aðrgung dat va sky                                                                         |
| Bit quyền thuộc BEY 2010                             |                                                                               |                                                                    | aðu tvaðu við dölu viðu sörligung dist vu nág                                                                   |

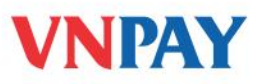

# D. NẠP TIỀN QUA MOBILE BANKING

| all. Viettel 3G 3:37 PM 🙆 68 % 🚍         | ••••• Viettel 3G 3:37 PM @ 68%   | etti. Viettel 3G 3:44 PM 🔒 66 9 | % 💶  |
|------------------------------------------|----------------------------------|---------------------------------|------|
| BIDV                                     |                                  | Trở lại BIDV 🚸                  |      |
| Ngân hàng                                | Dịch vụ GTGT                     | Nhà cung cấp dịch vụ nạp tiền   |      |
| Thẻ TD                                   | Thanh toán hóa đơn 🔶             | Vietpay                         | >    |
|                                          | Thông tin ngân hàng >            | Nap tien tra truoc              | >    |
| Tiền gửi                                 | Dịch vụ nạp tiền >               |                                 |      |
| Khoản Vay                                |                                  |                                 |      |
| Thấu chi                                 |                                  |                                 |      |
| VAS                                      |                                  |                                 |      |
| Dàng xuất Đảng bộ Trợ giúp Lực chọn khác |                                  |                                 |      |
| Bước 1: Chọn mục VAS                     | Bước 2: Chọn mục Dịch vụ         | Bước 3: Chọn mục Nap            |      |
|                                          | nạp tiền                         | tien tra truoc                  |      |
| attii Viettel 3G 10:38 AM @ 64% 🏊        | ntil Viettel 3G 10:39 AM 🕒 64% 💶 | Intil Viettel 3G 3:13 PM 🔒 20   | 6 %  |
|                                          | Trở lại BIDV Trang chủ           |                                 |      |
| Dịch vụ nạp tiền                         | Dịch vụ nạp tiền                 | Dich vụ nạp tiền                |      |
| Nap tien dien thoai                      | Đề nghị quý khách                |                                 |      |
| Vi dien tu VnMart                        | nhập mã hóa đơ 0912092929        | 10000                           | >    |
|                                          | Tiếp theo                        | 20000                           | >    |
|                                          |                                  | 30000                           | >    |
|                                          |                                  | 50000                           | >    |
|                                          |                                  | 100000                          | >    |
|                                          |                                  | 200000                          | >    |
| × ·                                      | $\sim$                           | 300000                          | >    |
|                                          |                                  | 500000                          | >    |
| Bước 4: Chọn Nạp tiền dien               | Bước 5: Nhập Mã hóa đơn là       | Bước 6: Chọn mệnh giá           |      |
|                                          |                                  |                                 | MILL |
| thoai                                    | số điện thoại KH muốn nạp        | thẻ nạp                         |      |

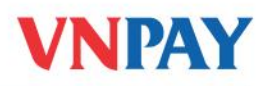

| Viettel 3G 3:45 PM                                                                                        | 🕒 66 % 💻                              | III. Viettel 3G                                                                 | 10:39 AM                      | @-63% 💶                                                        | III. Viettel 3G | 10:40 AM         | 🕒 63 % 💻          |             |        |               |  |               |
|----------------------------------------------------------------------------------------------------|---------------------------------------|---------------------------------------------------------------------------------|-------------------------------|----------------------------------------------------------------|-----------------|------------------|-------------------|-------------|--------|---------------|--|---------------|
| Trở lại BIDV 🔶                                                                                            | Trang chủ                             |                                                                                 | BIDV�                         |                                                                |                 | BIDV�            |                   |             |        |               |  |               |
| Tài khoản thanh toán                                                                                      |                                       | Xác nhận<br>Xin vụi lòng xác                                                    | c nhân chi tiết t             | hanh toán                                                      | Thông tin gi    | ao dịch chi tiết |                   |             |        |               |  |               |
| CA-45012000006439 VND       >         CA-12410000240002 VND       >         CA-45010002394383 VND       > |                                       | Tài khỏan ghi nợ:<br>45010002394383<br>Nhà cung cấp:                            |                               | Tiêu đề:Thanh toán hóa đơn ngoài dự kiếnNgày giờ:              |                 |                  |                   |             |        |               |  |               |
|                                                                                                    |                                       | Prepaid Topup<br>Dịch vụ thanh toán hóa đơn:<br>Nap tien dien thoai<br>Số tiến: |                               |                                                                |                 |                  |                   |             |        |               |  |               |
|                                                                                                    |                                       |                                                                                 |                               |                                                                | 25/07/2012      |                  |                   |             |        |               |  |               |
|                                                                                                    |                                       | 50,000.00 VND<br>Phí và lệ phí:<br>0.00 VND                                     |                               | Thanh toán từ:                                                 |                 |                  |                   |             |        |               |  |               |
|                                                                                                    | 45010002394383                        |                                                                                 |                               |                                                                |                 |                  |                   |             |        |               |  |               |
|                                                                                                    | Khuyến nghị: Quý khách không thể dừng |                                                                                 |                               | Nhà cung cấp:                                                  |                 |                  |                   |             |        |               |  |               |
|                                                                                                    |                                       | có thể dừng đường truyền, nhưng giao dịch                                       |                               |                                                                | Prepaid Topup   |                  |                   |             |        |               |  |               |
|                                                                                                    |                                       | sẽ vẫn được thực hiện. Xin vui lòng xác<br>nhận để tiếp tục.<br>Xác nhận Hủy    |                               | Dịch vụ thanh toán hóa đơn:<br>Nap tien dien thoai<br>Số tiền: |                 |                  |                   |             |        |               |  |               |
|                                                                                                    |                                       |                                                                                 |                               |                                                                |                 |                  |                   |             |        | 50,000.00 VND |  |               |
|                                                                                                    |                                       |                                                                                 |                               |                                                                |                 |                  |                   |             |        |               |  | Mã giao dịch: |
|                                                                                                    |                                       | Bước 7: Chọn Tài khoa                                                           | ån thanh                      | <b>Bước 8:</b> C                                               | Chọn mục X      | tác nhận         | <i>Bước 9</i> : T | hông tin ch | i tiết |               |  |               |
| toán                                                                                                    |                                       | và nhập mã xác thực (Token) giao dịch thành công                                |                               |                                                                | được            |                  |                   |             |        |               |  |               |
|                                                                                                    |                                       | để phê du                                                                       | để phê duyệt, hoàn tất giao h |                                                                | hiển thị.       |                  |                   |             |        |               |  |               |
|                                                                                                    |                                       | dịch.                                                                           |                               |                                                                |                 |                  |                   |             |        |               |  |               |

#### <u>Lưu ý:</u>

- Trong 1 ngày, thuê bao đăng ký VnTopup chỉ được nạp tối đa 2.000.000đ

- Trong vòng 2 phút, nếu hệ thống VNPAY nhận được nhiều hơn 1 lệnh nạp tiền giống nhau được gửi từ 1 số điện thoại, hệ thống chỉ xử lý 1 lệnh.

Nếu nạp tiền để thanh toán cước cho thuê bao trả sau Quý khách phải nạp với tổng mệnh giá
 lớn hơn hoặc bằng nợ cước phải thanh toán. Ví dụ: nếu nợ cước phải thanh toán là 205.000
 đồng thì Quý khách phải nạp với các mệnh giá VN200 và VN10.

- Nếu thuê bao được nạp là thuê bao trả sau mạng Viettel:
- + Kiểm tra cước phải thanh toán bằng cách gọi đến 199, bấm phím 1, sau đó bấm phím 1.
- + Toàn bộ số tiền nạp sẽ được trừ nợ cước cho Quý khách. Nếu số tiền nạp lớn hơn số cước nợ trước, số tiền thừa sẽ được trừ nợ vào tháng tiếp theo.
- Nếu thuê bao được nạp là thuê bao trả sau mạng MobiFone:
- + Kiểm tra cước phải thanh toán bằng cách soạn tin: TC gửi 9233, hoặc bấm \*112#OK

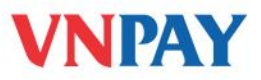

+ Trường hợp thuê bao không đăng ký sử dụng tài khoản Fastpay: toàn bộ số tiền nạp sẽ được trừ nợ cước cho Quý khách. Nếu số tiền nạp lớn hơn số cước nợ trước, số tiền thừa sẽ được trừ nợ vào tháng tiếp theo.

+ Trường hợp thuê bao có đăng ký sử dụng tài khoản Fastpay: tài khoản Fastpay của thuê bao sẽ được cộng một khoản tiền đúng bằng số tiền Quý khách vừa nạp.